# Inhoud

| 1     | Opslaan van werkblad                                | 2  |
|-------|-----------------------------------------------------|----|
| 1.1   | Blokkering werkblad opheffen.                       | 2  |
| 1.2   | VBA-macro's inschakelen                             | 2  |
| 2     | Hoofdmenu                                           | 3  |
| 2.1   | Opslaan werkblad & einde                            | 3  |
| 2.2   | Definities                                          | 3  |
| 2.3   | RouteOverzicht                                      | 4  |
| 2.4   | Rakkenkaart bij een Noorden wind                    | 5  |
| 3     | Windrichting                                        | 6  |
| 3.1   | Wijzigen windrichting                               | 6  |
| 3.2   | Windinstellingen                                    | 7  |
| 3.2.1 | Wijzigen van de in de windse instelling             | 7  |
| 3.2.2 | 2 Wijzigen van de vóór de windse instelling         | 7  |
| 3.3   | Windrichtingen                                      | 8  |
| 4     | Vaarwater                                           | 9  |
| 4.1   | Tabblad IJsselmeer                                  | 9  |
| 4.2   | Tabblad Markermeer10                                | 0  |
| 5     | Routes 1                                            | 1  |
| 5.1   | Maken van een route m.b.v. het RouteOverzicht       | 1  |
| 5.2   | Maken van een route m.b.v. geeltjes1                | 2  |
| 5.3   | Voorbeelden Routes                                  | 3  |
| 5.4   | Opslaan Route14                                     | 4  |
| 5.5   | Keuzelijst Route14                                  | 4  |
| 5.6   | Routes14                                            | 4  |
| 5.6.1 | Verwijderen van een Route uit de RouteOpslag1       | .5 |
| 5.6.2 | 2 Verwijderen van een Route uit het RouteOverzicht1 | .5 |
| 6     | GPX10                                               | 6  |
| 7     | Zichtbaarheid van de rakken en afdrukken 12         | 7  |
| 7.1   | Zichtbaarheid van de rakken1                        | 7  |
| 7.2   | Afdrukken1                                          | 7  |
| 8     | Bijlagen 18                                         | 8  |
| 8.1   | Startlijnen IJsselmeer1                             | 8  |
| 8.2   | Startrakken IJsselmeer1                             | 9  |
| 8.3   | Startlijnen Markermeer2                             | 2  |
| 8.4   | Startrakken Markermeer2                             | 3  |

## 1 Opslaan van werkblad

#### **1.1** Blokkering werkblad opheffen.

Sla het werkblad op en ga met de Verkenner naar de betreffende map. Selecteer met de rechter muisknop het werkblad en kies voor Eigenschappen. Het volgende scherm wordt getoond:

| Eigens            | chapper                              | n van                                    | 8UursIJ                                                 | sselmeer.xlsm                                 |                   | $\times$ |
|-------------------|--------------------------------------|------------------------------------------|---------------------------------------------------------|-----------------------------------------------|-------------------|----------|
| Algemeen          | Beveili                              | ging                                     | Details                                                 | Vorige versies                                |                   |          |
| X                 |                                      | 8Uı                                      | ursIJsselm                                              | neer.xlsm                                     |                   |          |
| Bestands          | stype:                               | Micn                                     | osoft Exc                                               | el-werkblad met                               | macro's (xlsm)    | -        |
| Openen r          | met:                                 | x                                        | Excel                                                   |                                               | Wijzigen          |          |
| Locatie:          |                                      | C:\U                                     | lsers\janv                                              | wa\Documents                                  |                   |          |
| Grootte:          |                                      | 997                                      | kB (1.021                                               | 1.060 bytes)                                  |                   |          |
| Grootte o         | op schijf:                           | 0,97                                     | MB (1.02                                                | 24.000 bytes)                                 |                   | _        |
| Gemaakt           | t:                                   | dond                                     | lerdag 5 (                                              | december 2024                                 | , 21:12:50        |          |
| Gewijzigd         | d:                                   | dono                                     | lerdag 5 (                                              | december 2024                                 | , 21:12:50        |          |
| Laatst<br>geopend | :                                    | Vano                                     | daag 5 de                                               | ecember 2024, 1                               | l minuut geleden  | _        |
| Kenmerk           | en:                                  | Allee                                    | n-lezen                                                 | Verborgen                                     | Geavanceerd       | .)       |
| Beveiligin        | ng: Dit I<br>een<br>wor<br>om<br>bev | besta<br>ande<br>dt mo<br>deze<br>eilige | nd is afko<br>ere compu<br>gelijk geb<br>computer<br>n. | omstig van<br>uteren<br>olokkeerd<br>rbeterte | Blokkering opheff | en       |
|                   |                                      |                                          | ОК                                                      | Annuler                                       | en Toepass        | en       |

### 1.2 VBA-macro's inschakelen

Start Excel.

Links onder staat het menu item Opties.

# Kies: Opties $\rightarrow$ Vertrouwenscentrum $\rightarrow$

Macro-instellingen

| Ventouwenscentram                           | 1                                                                                                  |
|---------------------------------------------|----------------------------------------------------------------------------------------------------|
| Vertrouwde uitgevers                        | Macro-instellingen                                                                                 |
| Vertrouwde locaties                         |                                                                                                    |
| Vertrouwde documenten                       | VBA-macro's zonder meldingen uitschakelen                                                          |
|                                             | VBA-macro's met meldingen uitschakelen                                                             |
| Vertrouwde catalogi voor invoegtoepassingen | $\bigcirc$ VBA-macro's uitschakelen met uitzondering van macro's die digitaal zijn ondertekend     |
| Invoegtoepassingen                          | • VBA-macro's inschakelen (wordt niet aanbevolen; mogelijk schadelijke code kan worden uitgevoerd) |
| ActiveX-instellingen                        |                                                                                                    |
| Macro-instellingen                          | Excel 4,0-macro's inschakelen wanneer VBA-macro's zijn ingeschakeld                                |
| Beveiligde weergave                         | Macro-instellingen voor ontwikkelaars                                                              |
| Berichtenbalk                               | $\checkmark$ Toegang tot het objectmodel van het <u>V</u> BA-project vertrouwen                    |
| Externe inhoud                              |                                                                                                    |
| Instellingen voor bestandsblokkering        |                                                                                                    |
| Privacyopties                               |                                                                                                    |
| Aanmelden op basis van formulieren          |                                                                                                    |

Instellingen voor het Vertrouwenscentrum...

 $\rightarrow$ 

Het werkblad bevat geen macro's met schadelijke codes.

Kies VBA-macro's inschakelen.

Als de macro's niet ingeschakeld worden, kunnen de buttons en keuzelijsten niet gebruikt worden. Als het werkblad na gebruik wordt opgeslagen en gesloten, kies dan na het sluiten van het werkblad de optie 1: VBA-macro's zonder melding uitschakelen.

# 2 Hoofdmenu

Na het openen van het werkblad wordt het Hoofdmenu getoond:

| 07-sep-2024         | 09:00                                     | Klik hier vo | or de hand  | lleiding     |            |                     |  |
|---------------------|-------------------------------------------|--------------|-------------|--------------|------------|---------------------|--|
| Noord               |                                           |              | Jan Walth   | nuis         |            |                     |  |
| Aantal niet ge      | evonden rakken                            | 0            |             |              |            |                     |  |
| Aantal in de v      | vindse rakken                             | 0            |             | One          | aan workbi | ad & ainda          |  |
| Aantal aan de       | windse rakken                             | 4            |             | Opsi         |            |                     |  |
| Aantal halve        | windse rakken                             | 4            |             |              |            | _                   |  |
| Aantal ruime        | windse rakken                             | 2            |             | In de        | wind       |                     |  |
| Aantal voor d       | le windse rakken                          | 1            |             | 315          | 45         |                     |  |
| Usselmeer           | 11<br>IJsselmeer JJSSelmeer               |              |             |              | tellingen  | Afdrukken 💌         |  |
| I                   | Alle rakken zichtbaar 30 🗾 Zoomfactor: 90 |              |             |              |            |                     |  |
| Route_ENKHUIZEN     | IN_Noord_48,5                             | Opslaan      | route       | Routes >>    | G          | PX >>               |  |
| Startplaats El      | NKHUIZEN N, Route                         | bij een Noo  | rd-wind, af | stand 48,5 n | m          |                     |  |
| Route               | overzicht                                 | Koers        | Afs         | tand         | Tijdstip   | Rakwind             |  |
| 1 ENKHUIZEN N       | I KG                                      | ✓ 50         | 1,3         | 1,3          | 09:12      | aan de wind over SB |  |
| 2 KG                | EZ D                                      | 112          | 6,5         | 7,8          | 10:17      | ruime wind over SB  |  |
| 3 EZ D              | EZ C                                      | 309          | 2,9         | 10,7         | 10:45      | aan de wind over BB |  |
| 4 EZ C              | SPORT D                                   | 300          | 5,8         | 16,5         | 11:43      | aan de wind over BB |  |
| 5 SPORT D           | EL A                                      | 94           | 5,3         | 21,8         | 12:35      | halve wind over SB  |  |
| 6 EL A              | EL B                                      | 78           | 2,8         | 24,6         | 13:03      | halve wind over SB  |  |
| 7 EL B              | SB 8                                      | 301          | 7           | 31,6         | 14:12      | aan de wind over BB |  |
| 8 <mark>SE 8</mark> | KR A                                      | 274          | 4,7         | 36,3         | 14:59      | halve wind over BB  |  |
| 9 KR A              | SB 8                                      | 94           | 4,7         | 41           | 15:45      | halve wind over SB  |  |
| 10 SB 8             | KG                                        | 187          | 6,2         | 47,2         | 16:47      | voor de wind        |  |
| 11 KG               |                                           |              |             |              |            |                     |  |
| 12                  |                                           |              |             |              |            |                     |  |
| 13                  |                                           |              |             |              |            |                     |  |
| 14                  |                                           |              |             |              |            |                     |  |
| KG                  | ENKHUIZEN N                               | 230          | 1,3         | 48,5         | 17:00      | ruime wind over BB  |  |
| Totaal afstan       | d                                         |              | 48,5        | mijl         |            |                     |  |
| Gemiddelde          | snelheid per uur                          |              | 6,0625      | knopen       |            |                     |  |

Het Hoofdmenu bevat buttons en keuzelijsten.

#### 2.1 Opslaan werkblad & einde

Gebruik bij het afsluiten van het werkblad altijd de button

Opslaan werkblad & einde

Het lint met alle opdrachten wordt dan weer zichtbaar en een aantal instellingen worden weer op de standaard waarden teruggezet.

Gebruik dus niet het 🔀 om af te sluiten.

#### 2.2 Definities

|   | Definities                                                                       |
|---|----------------------------------------------------------------------------------|
| 1 | Rak: Rechte lijn tussen twee boeien                                              |
| 2 | Startlijn: lijn op het water van waaruit de deelnemers starten                   |
| 3 | Finishlijn: lijn op het water die het einde van een route aangeeft               |
| 4 | Route: verzameling van aaneengesloten rakken die de af te leggen vaarweg vormen. |
| 5 | Startrak: Rechte lijn tussen de startlijn en de 1 <sup>ste</sup> boei            |
| 6 | Finishrak: Rechte lijn tussen de laatste boei en de finishlijn                   |

#### 2.3 RouteOverzicht

|    | Route_ENKHUIZEN N_                                               | Noord_37 🛛 💌   | Opslaai | n route | Routes >> | G        | PX >>               |  |  |
|----|------------------------------------------------------------------|----------------|---------|---------|-----------|----------|---------------------|--|--|
|    | Startplaats ENKHUIZEN N, Route bij een Noord-wind, afstand 37 nm |                |         |         |           |          |                     |  |  |
|    | RouteC                                                           | verzicht       | Koers   | Afs     | tand      | Tijdstip | Rakwind             |  |  |
| 1  | ENKHUIZEN N                                                      | KG             | 50      | 1,3     | 1,3       | 09:16    | aan de wind over SB |  |  |
| 2  | KG                                                               | EZ D           | 112     | 6,5     | 7,8       | 10:41    | ruime wind over SB  |  |  |
| 3  | EZ D                                                             | EZ C           | 309     | 2,9     | 10,7      | 11:18    | aan de wind over BB |  |  |
| 4  | EZ C                                                             | SPORT D        | 300     | 5,8     | 16,5      | 12:34    | aan de wind over BB |  |  |
| 5  | SPORT D                                                          | SB 28          | 63      | 8,3     | 24,8      | 14:21    | aan de wind over SB |  |  |
| 6  | SB 28                                                            | EL B           | 170     | 3,6     | 28,4      | 15:08    | voor de wind        |  |  |
| 7  | EL B                                                             | EL A           | 258     | 2,8     | 31,2      | 15:44    | halve wind over BB  |  |  |
| 8  | ELA                                                              | KG             | 244     | 4,5     | 35,7      | 16:43    | ruime wind over BB  |  |  |
| 9  | KG                                                               |                | -       |         |           |          |                     |  |  |
| 10 |                                                                  |                |         |         |           |          |                     |  |  |
| 11 |                                                                  |                |         |         |           |          |                     |  |  |
| 12 |                                                                  |                |         |         |           |          |                     |  |  |
| 13 |                                                                  |                |         |         |           |          |                     |  |  |
| 14 |                                                                  |                |         |         |           |          |                     |  |  |
|    | KG                                                               | ENKHUIZEN N    | 230     | 1,3     | 37        | 17:00    | ruime wind over BB  |  |  |
|    | Totaal afstand                                                   |                |         | 37      | mijl      |          |                     |  |  |
|    | Gemiddelde sn                                                    | elheid per uur |         | 4,625   | knopen    |          |                     |  |  |

Voorbeeld van een RakOverzicht van een route bij een Noord-wind met als startplaats ENKHUIZEN N en een afstand van 37 nm.

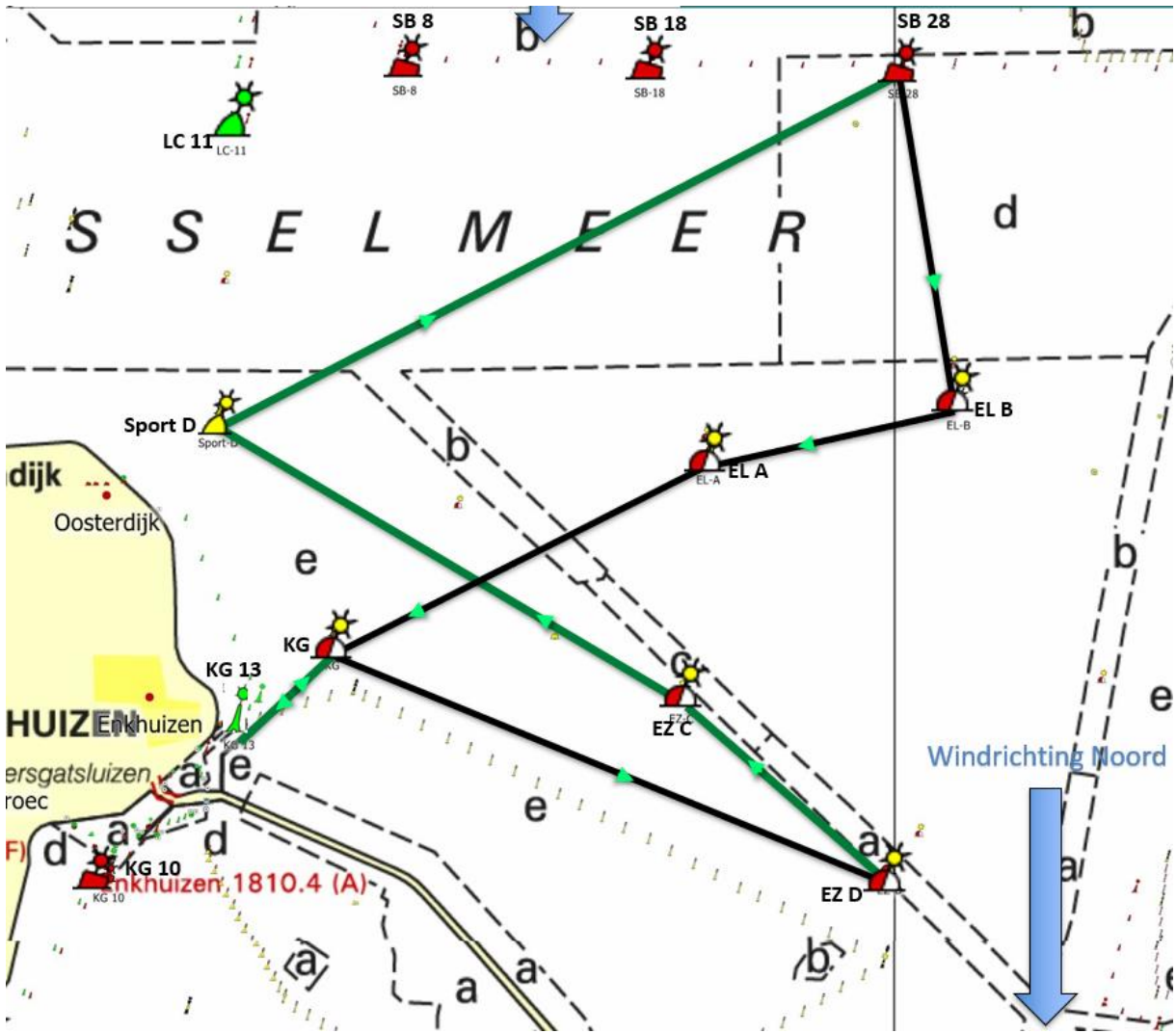

Uitsluitend de in het Excel-werkblad opgenomen rakken tellen mee voor het eindresultaat. De rakken moeten van start- tot finish een ononderbroken lijn vormen. Voor alle rakken, met inbegrip van de sluisrakken, geldt dat, ongeacht de te varen richting, elk rak tussen twee merktekens maximaal tweemaal bevaren mag worden.

#### 2.4 Rakkenkaart bij een Noorden wind.

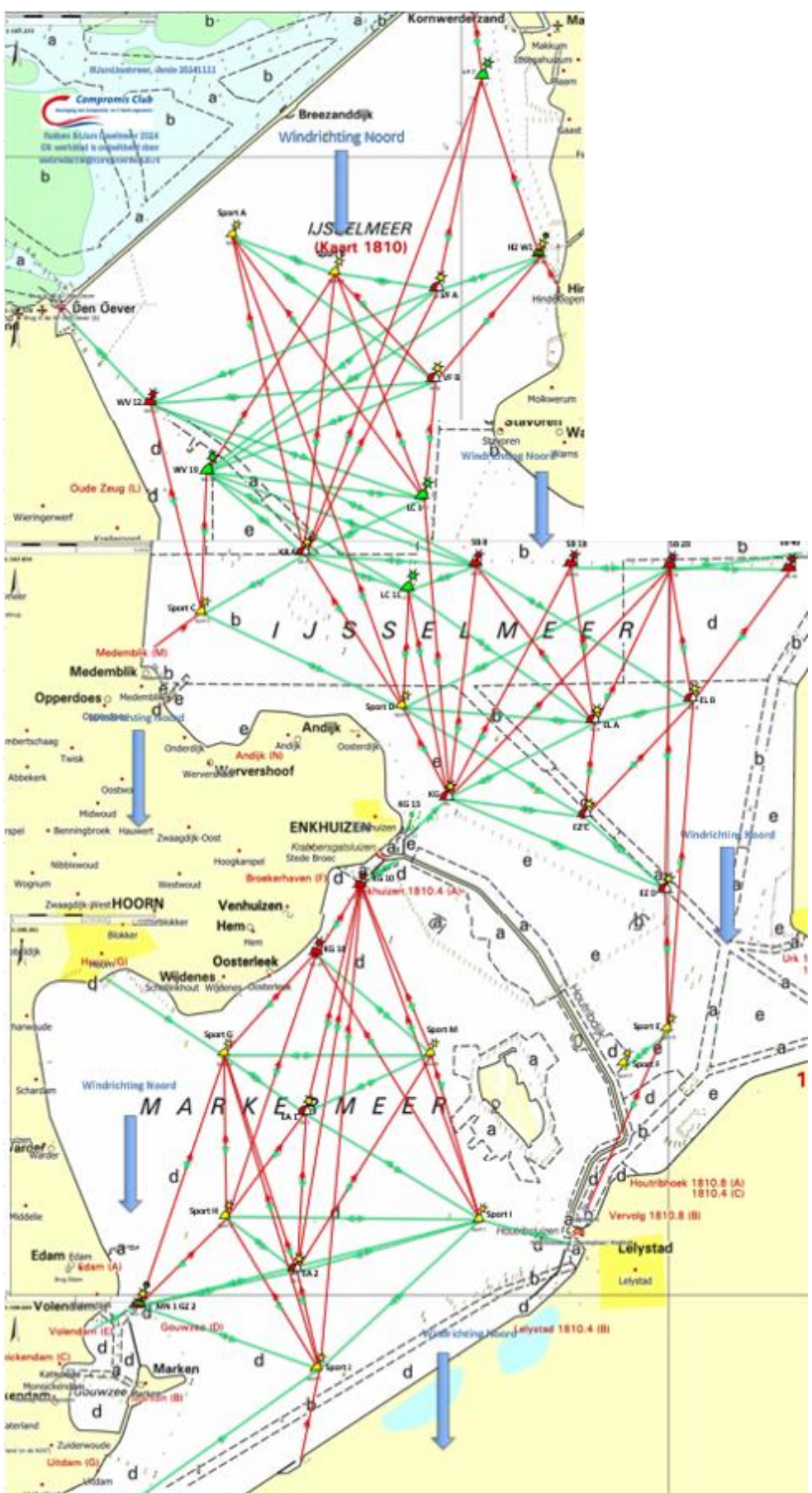

De groen gekleurde rakken zijn in beide richtingen bezeild, de rood gekleurde rakken liggen in de wind.

In een rood gekleurd rak geeft de rode pijl de richting van het in de windse rak aan. De groene pijl geeft de richting van het bezeilde rak aan.

Een aantal startrakken kunnen slechts in één richting bevaren worden.

# 3 Windrichting

De ingestelde windrichting bepaalt of een rak in de wind, aan de wind, halve wind, ruime wind of voor de wind ligt.

tton Noord

Wind Noord

M.b.v. de button kan de windrichting ingesteld worden. Op de rakkenkaart wordt de windrichting door pijlen weergegeven.

|         | Breez             | anddijk     |       |
|---------|-------------------|-------------|-------|
| [ ]]    | Windrich          | nting Noord | 1.    |
| Sport A |                   | 5/ 1/550    |       |
| 50      | IJS<br>(Ka<br>Spo | ₩2LMEER     |       |
|         | $\bigvee$         |             | AVE A |

Na het wijzigen van de windrichting kunnen een aantal meldingen worden getoond.

#### 3.1 Wijzigen windrichting

Bij wijzigen van de windrichting wordt eerst gekeken of er voor het ingestelde vaarwater een route is opgeslagen met de nieuwe windrichting.

De volgende melding wordt getoond:

| Windrichting is gewijzigd!         |                          | ×            |                                                   |                                |
|------------------------------------|--------------------------|--------------|---------------------------------------------------|--------------------------------|
| Route_ENKHUIZEN<br>RouteOverzicht? | l N_Noord_37 copieren na | aar          |                                                   |                                |
|                                    | Ja Nee                   | sele<br>word | cteer Ja als gevonden r<br>den gecopieerd naar he | oute moet<br>t RouteOverzicht. |
| Als Nee wordt geselecteer          | rd wordt de volgende     | melding geto | oond:                                             |                                |
| Windrichting is gewijzigd!         |                          |              |                                                   |                                |
| ? Huidig route verw                | /ijderen van RouteOverzi | cht?         |                                                   |                                |
|                                    | Ja Ne                    | e            |                                                   |                                |

Met de keuze Nee kan bekeken worden of de huidig ingestelde route bezeild is met de nieuw ingestelde windrichting.

Na het wijzigen van de windrichting worden alle rakken in de rakkenkaart opnieuw ingekleurd.

wind instellingen >>

M.b.v. de navigatie button

wordt het volgende scherm getoond:

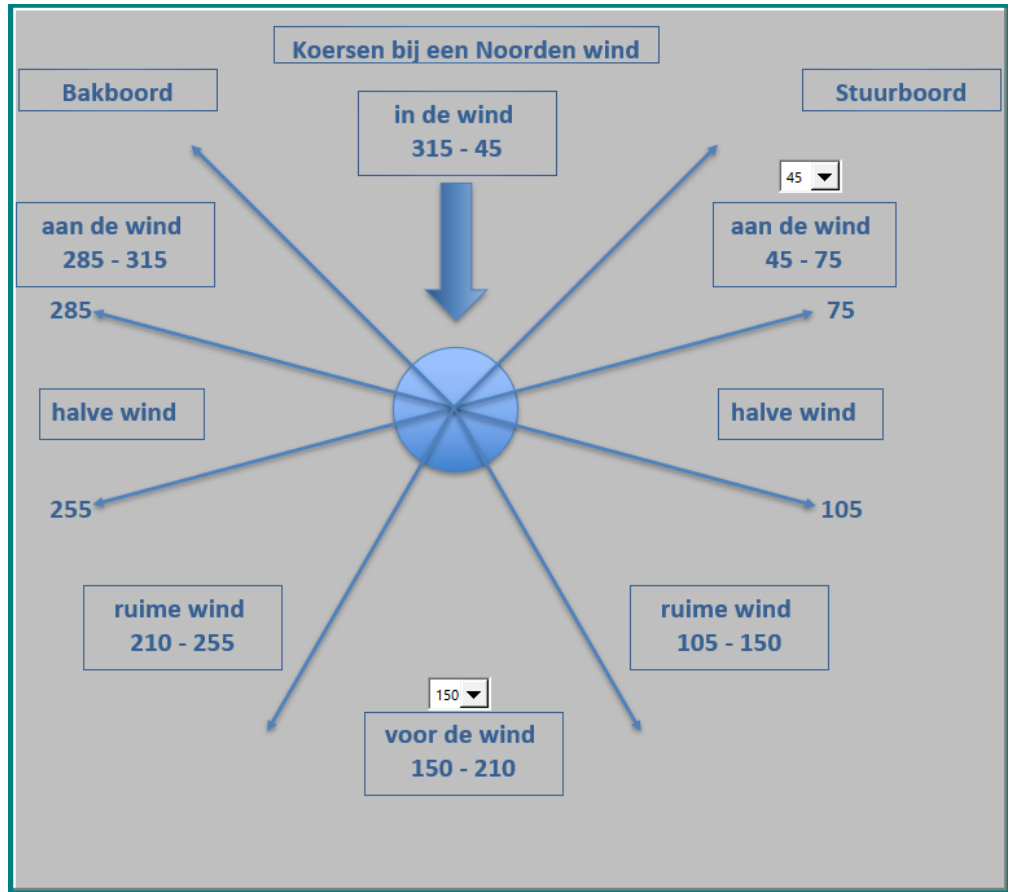

'Via dit scherm kunnen 2 windinstellingen gewijzigd worden.

### 3.2.1 Wijzigen van de in de windse instelling

M.b.v. de keuzelijst 45 kan de in de windse instelling gewijzigd worden.

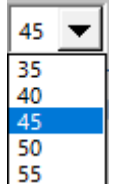

Kan uw zeilboot heel hoog aan de wind zeilen, kies dan voor 35 of 40 graden.

Deze instelling heeft ook invloed op de aan de windse hoek. Dit wordt visueel weergegeven. In het RouteOverzicht hebben de aan de windse rakken de donkerste kleur groen.

| KG LC 11 | 349 | 5,6 | 6,9 | 10:14 | aan de wind over BB |
|----------|-----|-----|-----|-------|---------------------|
|----------|-----|-----|-----|-------|---------------------|

### 3.2.2 Wijzigen van de vóór de windse instelling

M.b.v. de keuzelijst 150 kan de vóór de windse instelling gewijzigd worden.

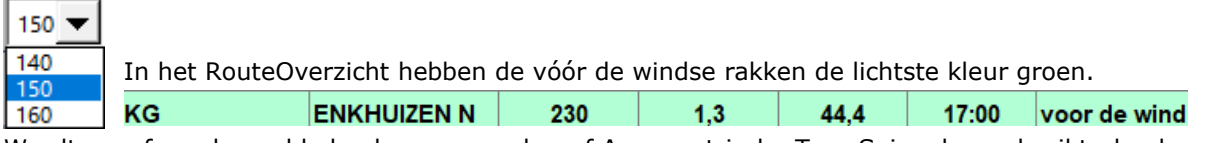

Wordt vanaf een bepaalde hoek een gennaker of Asymmetrische Tour Spinnaker gebruikt, dan kan deze hoek hier ingesteld worden.

Deze instelling heeft ook invloed op de ruime windse hoek. Dit wordt visueel weergegeven.

#### 3.3 Windrichtingen

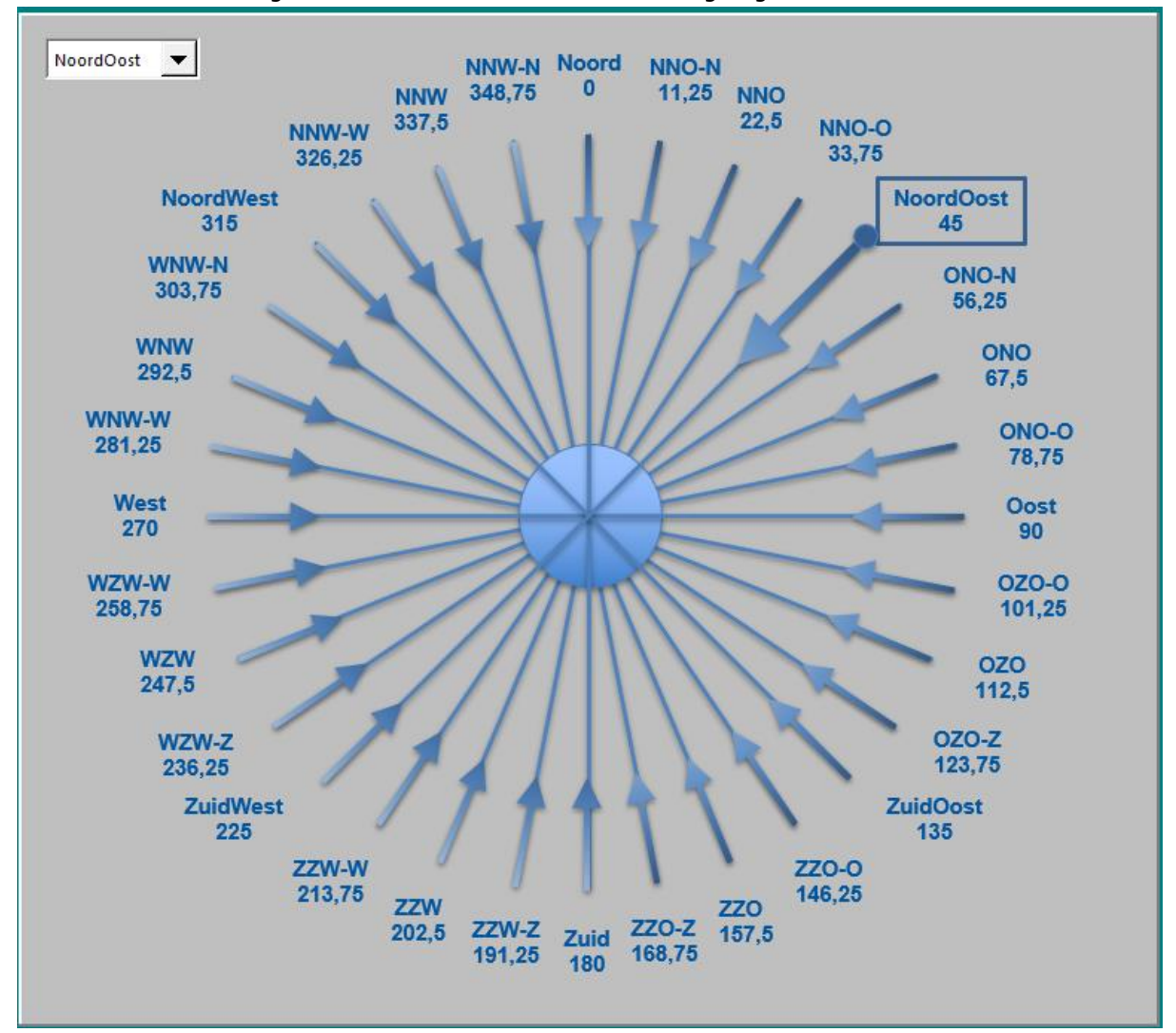

Naast de windinstelling worden de verschillende windrichtingen getoond:

De huidig ingestelde windrichting wordt hier duidelijk vergroot weergegeven.

# 4 Vaarwater

M.b.v. de button

De rakken zijn ingedeeld in twee vaarwaters: IJsselmeer en Markermeer.

IJsselmeer 🗸 🗸

kan het vaarwater geselecteerd worden.

Bij wijzigen van het vaarwater wordt eerst gekeken of er voor het ingestelde vaarwater een route is opgeslagen met de huidige windrichting.

De volgende melding wordt getoond:

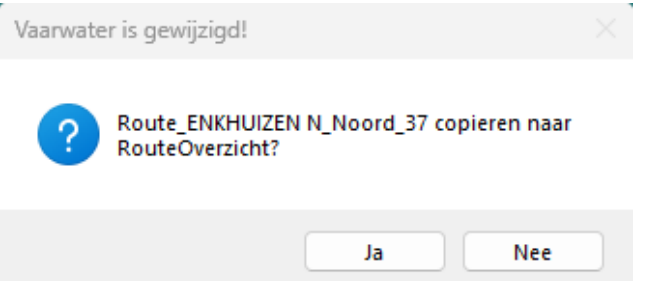

Selecteer Ja als gevonden route moet worden gecopieerd naar het RouteOverzicht.

Na wijziging van het vaarwater wordt automatisch genavigeerd naar het tabblad waar alle rakken van het vaarwater zijn opgeslagen.

|              | Windrichting:  | Noord 🗸 🔻 | <u>0</u>     | Naar Kaart SS       |                     |             |                |
|--------------|----------------|-----------|--------------|---------------------|---------------------|-------------|----------------|
|              |                | 315       | 45           | Naar Kaart >>       |                     |             |                |
|              | Te zeilen rakk | en Usselm | neer         |                     | Startrakken IJsseli | meer        |                |
| Rak 💌 Boei 1 | ▼ Boei 2       | Koers 💌   | afstand NI 🗸 | wind 💌              | DEN OEVER           | WV 12       | DEN OEVER      |
| EL A         | EL B           | 78        | 2,8          | halve wind over SB  | ENKHUIZEN N         | KG          | ENKHUIZEN N    |
| EL B         | EL A           | 258       | 2,8          | halve wind over BB  | HINDELOOPEN         | H 2 W 1     | HINDELOOPEN    |
| EL A         | EZ C           | 187       | 2,6          | voor de wind        | KORNWERDERZAND      | VF 7        | KORNWERDERZAND |
| EZ C         | EL A           | 7         | 2,6          | in de wind          | LELYSTAD N          | SPORT E     | LELYSTAD N     |
| EL A         | SB 18          | 351       | 4,2          | in de wind          | LEMMER              | SB 28       | LEMMER         |
| SB 18        | EL A           | 171       | 4,2          | voor de wind        | MEDEMBLIK           | SPORT C     | MEDEMBLIK      |
| EL A         | SB 28          | 27        | 4,6          | in de wind          |                     |             |                |
| SB 28        | EL A           | 207       | 4,6          | voor de wind        |                     |             |                |
| EL A         | SB 8           | 322       | 5,3          | in de wind          | Finish rak IJsselm  | eer         |                |
| SB 8         | EL A           | 142       | 5,3          | ruime wind over SB  | KG                  | ENKHUIZEN N | KG             |
| EL B         | SB 28          | 350       | 3,6          | in de wind          | Boeien              |             |                |
| SB 28        | EL B           | 170       | 3,6          | voor de wind        | ELA                 |             |                |
| EL B         | SB 8           | 301       | 7            | aan de wind over BB | EL B                |             |                |
| SB 8         | EL B           | 121       | 7            | ruime wind over SB  | EZ C                |             |                |
| EZ C         | EL B           | 44        | 4,3          | in de wind          | EZ D                |             |                |
| EL B         | EZ C           | 224       | 4,3          | ruime wind over BB  | H 2 W 1             |             |                |
| EZ C         | EZ D           | 129       | 2,9          | ruime wind over SB  | KG                  |             |                |
| EZ D         | EZ C           | 309       | 2,9          | aan de wind over BB | KR A                |             |                |
| EZ D         | SB 28          | 1         | 8,5          | in de wind          | LC 1                |             |                |
| SB 28        | EZ D           | 181       | 8,5          | voor de wind        | LC 11               |             |                |
| EZ D         | SPORT E        | 179       | 3,8          | voor de wind        | SB 18               |             |                |
| SPORT E      | EZ D           | 359       | 3,8          | in de wind          | SB 28               |             |                |
| KG           | EL A           | 64        | 4,5          | aan de wind over SB | SB 40               |             |                |
| EL A         | KG             | 244       | 4,5          | ruime wind over BB  | SB 8                |             |                |
| KG           | EZ C           | 98        | 3,8          | halve wind over SB  | SPORT A             |             |                |
| EZ C         | KG             | 278       | 3,8          | halve wind over BB  | SPORT B             |             |                |
| KG           | EZ D           | 112       | 6,5          | ruime wind over SB  | SPORT C             |             |                |
| EZ D         | KG             | 292       | 6,5          | aan de wind over BB | SPORT D             |             |                |
| KG           | LC 1           | 353       | 8,3          | in de wind          | SPORT E             |             |                |
| LC 1         | KG             | 173       | 8,3          | voor de wind        | SPORT F             |             |                |
| KG           | LC 11          | 349       | 5,6          | in de wind          | VF 7                |             |                |
| LC 11        | KG             | 169       | 5,6          | voor de wind        | VF A                |             |                |
| KG           | SB 18          | 29        | 7            | in de wind          | VF B                |             |                |
| SB 18        | KG             | 209       | 7            | voor de wind        | WV 12               |             |                |
| KG           | SB 28          | 45        | 8,7          | in de wind          | WV 19               |             |                |
| SB 28        | KG             | 225       | 8,7          | ruime wind over BB  |                     |             |                |
|              |                |           |              |                     |                     |             |                |

### 4.1 Tabblad IJsselmeer

Op dit tabblad worden alle rakken van het IJsselmeer getoond.

#### 4.2 Tabblad Markermeer

|       | MARKERMEER      | Windrichting | Noord 🗸 🔻 | <u>0</u>       | Naar Kaart >>       |                    |             |
|-------|-----------------|--------------|-----------|----------------|---------------------|--------------------|-------------|
|       | Te Zeilen Banen |              | 315       | 45             | Naal Kaalt 22       |                    |             |
|       |                 | IJss         | elmeer    |                |                     | Startrakken Marke  | ermeer      |
| Rak 🔻 | Boei 1 🔹        | Boei 2 🔹     | Koers 🔻   | afstand [nm] 🔻 | wind 🔻              | BLOCKVANKUFFELEN   | SPORT J (1) |
|       | EA 1            | KG 10        | 15        | 6,1            | in de wind          | ENKHUIZEN Z        | KG 10       |
|       | KG 10           | EA 1         | 195       | 6,1            | voor de wind        | HOORN              | SPORT G     |
|       | EA 2            | EA 1         | 4         | 4,1            | in de wind          | U                  | SPORT J (2) |
|       | EA 1            | EA 2         | 184       | 4,1            | voor de wind        | LELYSTAD Z         | SPORT I     |
|       | EA 2            | KG 10        | 10        | 10,2           | in de wind          | VOLENDAM           | MN 1 GZ 2   |
|       | KG 10           | EA 2         | 190       | 10,2           | voor de wind        |                    |             |
|       | EA 2            | SPORT I      | 75        | 5,3            | aan de wind over SB | Finish rak Markerr | meer        |
|       | SPORT I         | EA 2         | 255       | 5,3            | halve wind over BB  | KG 10              | ENKHUIZEN Z |
|       | KG 10           | KG 18        | 216       | 2,2            | ruime wind over BB  | SPORT I            | LELYSTAD Z  |
|       | KG 18           | KG 10        | 36        | 2,2            | in de wind          |                    |             |
|       | MN 1 GZ 2       | EA 2         | 79        | 4,3            | halve wind over SB  | Boeien             |             |
|       | EA 2            | MN 1 GZ 2    | 259       | 4,3            | halve wind over BB  | EA 1               |             |
|       | MN 1 GZ 2       | SPORT H      | 45        | 3,2            | in de wind          | EA 1               |             |
|       | SPORT H         | MN 1 GZ 2    | 225       | 3,2            | ruime wind over BB  | EA 2               |             |
|       | MN 1 GZ 2       | SPORT I      | 77        | 9,6            | halve wind over SB  | KG 10              |             |
|       | SPORT I         | MN 1 GZ 2    | 257       | 9,6            | halve wind over BB  | KG 18              |             |
|       | MN 1 GZ 2       | SPORT J      | 111       | 5,1            | ruime wind over SB  | MN 1 GZ 2          |             |
|       | SPORT J         | MN 1 GZ 2    | 291       | 5,1            | aan de wind over BB | SPORT G            |             |
|       | SPORT G         | EA 1         | 124       | 2,7            | ruime wind over SB  | SPORT H            |             |
|       | EA 1            | SPORT G      | 304       | 2,7            | aan de wind over BB | SPORT I            |             |
|       | SPORT G         | EA 2         | 161       | 6              | voor de wind        | SPORT J            |             |
|       | EA 2            | SPORT G      | 341       | 6              | in de wind          | SPORT J (1)        |             |
|       | SPORT G         | KG 18        | 44        | 3,6            | in de wind          | SPORT J (2)        |             |
|       | KG 18           | SPORT G      | 224       | 3,6            | ruime wind over BB  | SPORT M            |             |
|       | SPORT G         | MN 1 GZ 2    | 199       | 6.9            | voor de wind        |                    |             |

Op dit tabblad worden alle rakken van het Markermeer getoond.

## 5 Routes

### 5.1 Maken van een route m.b.v. het RouteOverzicht

Een route is een verzameling van aaneengesloten rakken die de af te leggen vaarweg vormen. Een route begint met het startrak.

|   | RouteOverzicht   | Koers | Afstand | Tijdstip | Rakwind |
|---|------------------|-------|---------|----------|---------|
| 1 |                  | *     |         |          |         |
| 2 | WV 12            |       |         |          |         |
| 3 | H2W1             |       |         |          |         |
| 4 | SPORTE           |       |         |          |         |
| 5 | SB 40<br>SPORT C |       |         |          |         |

In de onderstaande voorbeelden is vooraf een Noorden-wind ingesteld.

Plaats de cursor in de cel waar de eindboei van het startrak staat.

De eindboei van het startrak kan nu in de cel getypt worden of vanuit de keuzelijst geselecteerd worden. Na de keuze van de eindboei wordt de startplaats automatisch ingevuld.

In onderstaand voorbeeld is als eindboei van het startrak de boei KG gekozen.

|   | RouteOverzicht |          |    | Koers Afstand |     |     | Tijdstip | Rakwind             |  |
|---|----------------|----------|----|---------------|-----|-----|----------|---------------------|--|
| 1 | ENKH           | IUIZEN N | KG | 50            | 1,3 | 1,3 | 13:00    | aan de wind over SB |  |
| 2 | KG             |          |    |               |     |     |          |                     |  |

De eerste boei van een volgend rak is altijd dezelfde als de laatste boei van het voorgaande rak. De startplaats en alle daaropvolgende startboeien worden automatisch ingevuld.

Plaats de cursor in het volgende rak en selecteer een boei uit de keuzelijst of voer de naam van de boei in m.b.v. het toetsenbord, gevolgd door de <Enter>-toets.

Na het invoeren van een eindboei wordt onmiddellijk getoond hoe het rak ligt t.o.v. de windrichting.

In onderstaand voorbeeld is boei EL A geselecteerd.

|      | RouteOverzicht |      |   | Koers Afstand |     |     | Tijdstip | Rakwind             |  |
|------|----------------|------|---|---------------|-----|-----|----------|---------------------|--|
| 1 EN | IKHUIZEN N     | KG   |   | 50            | 1,3 | 1,3 | 10:47    | aan de wind over SB |  |
| 2 KG | 3              | EL A | - | 64            | 4,5 | 5,8 | 17:00    | aan de wind over SB |  |
| 3 EL | . A            |      |   |               |     |     |          |                     |  |

Het rak KG  $\rightarrow$  EL A heeft een lengte van 4,5 nm.

De aan te houden koers vanaf boei KG wordt 64 graden.

Als een rak niet voorkomt op de rakkenkaart wordt dit als volgt zichtbaar:

|        | RouteOverzicht |      | Koers    | Afst | and        | Tijdstip | Rakwind             |
|--------|----------------|------|----------|------|------------|----------|---------------------|
| 1 ENK  | HUIZEN N       | KG   | 50       | 1,3  | 1,3        | 10:47    | aan de wind over SB |
| 2 KG   |                | EL A | 64       | 4,5  | <b>5,8</b> | 17:00    | aan de wind over SB |
| 3 EL A |                |      | <b>-</b> |      |            |          | Rak niet gevonden   |
| A KR A | Δ              |      |          |      |            |          |                     |

Plaats de cursor in de cel waar de boei KR A ingevoerd is en druk op de [delete]-button of selecteer een correcte boei uit de keuzelijst.

### 5.2 Maken van een route m.b.v. geeltjes

Onder het RouteOverzicht staan 3 geeltjes: Geeltje A, Geeltje B en Geeltje C. De 3 geeltjes zijn identiek.

Selecteren van een geeltje kan met de betreffende CheckBox:

| _             |          |                                   |        |
|---------------|----------|-----------------------------------|--------|
|               | Alle     | e ra <mark>kken zi</mark> chtbaar |        |
| 🗹 Geeltje A   |          |                                   |        |
| ENKHUIZEN     | N        | KG                                |        |
| KG            |          | EL A                              |        |
| EL A          |          | EL B                              |        |
| EL B          |          | SB 8                              |        |
| SB 8          |          | KR A                              |        |
| KR A          |          | SPORT D                           |        |
| SPORT D       |          | KG                                |        |
| KG            |          |                                   |        |
|               |          |                                   |        |
|               |          |                                   |        |
|               |          |                                   |        |
|               |          |                                   |        |
|               |          |                                   |        |
|               |          |                                   |        |
| KG            |          | ENKHUIZEN N                       |        |
| Totaal afstan | ıd       | 29,2                              | mijl   |
| Gemiddelde    | snelheid | 3,65                              | knopen |

Nu kunnen de eindboeien van de rakken via het geeltje m.b.v. het toetsenbord ingevoerd worden. Voor het invoeren van rakken in het Zuiden van het Markermeer kan bijvoorbeeld Geeltje C worden gebruikt, deze bevindt zich helemaal onderaan met aan de linkerkant de rakken van het Markermeer.

Plaats de cursor in een cel en voer de naam van de eindboei in, gevolgd door <Enter>. De cursor wordt nu automatisch verplaatst naar de onderliggende cel.

#### 5.3 Voorbeelden Routes

|         | RouteOverzicht          | Koers | Afstand |        | Tijdstip | Rakwind             |
|---------|-------------------------|-------|---------|--------|----------|---------------------|
| 1 ENKH  | UIZEN N KG              | 50    | 1,3     | 1,3    | 09:13    | ruime wind over SB  |
| 2 KG    | SPORT D                 | 333   | 2,7     | 4      | 09:40    | aan de wind over SB |
| 3 SPOR  | T D KR A                | 326   | 4,9     | 8,9    | 10:29    | aan de wind over SB |
| 4 KR A  | VF 7                    | 19    | 13,4    | 22,3   | 12:43    | ruime wind over SB  |
| 5 VF 7  | VF A                    | 192   | 5,8     | 28,1   | 13:41    | halve wind over BB  |
| 6 VF A  | H 2 W 1                 | 71    | 2,9     | 31     | 14:10    | voor de wind        |
| 7 H 2 W | 1 VF B                  | 221   | 4,3     | 35,3   | 14:53    | aan de wind over BB |
| 8 VF B  | LC 1                    | 185   | 3       | 38,3   | 15:23    | halve wind over BB  |
| 9 LC 1  | KG                      | ✓ 173 | 8,3     | 46,6   | 16:46    | halve wind over BB  |
| 10 KG   |                         |       |         |        |          |                     |
| 11      |                         |       |         |        |          |                     |
| 12      |                         |       |         |        |          |                     |
| 13      |                         |       |         |        |          |                     |
| 14      |                         |       |         |        |          |                     |
| KG      | ENKHUIZEN N             | 230   | 1,3     | 47,9   | 17:00    | in de wind          |
| Totaal  | afstand                 |       | 47,9    | mijl   |          |                     |
| Gemic   | Idelde snelheid per uur |       | 5,9875  | knopen |          |                     |

In de wind

315

225

Bij een Westen-wind ligt het finishrak KG – Enkhuizen N altijd in de wind.

De aan te houden koers is 230°.

De in de windse koers ligt tussen de 225° en 315°.

In het Hoofdmenu wordt dit als volgt weergegeven:

Mogelijk is de finishlijn te halen met een lange en een korte slag.

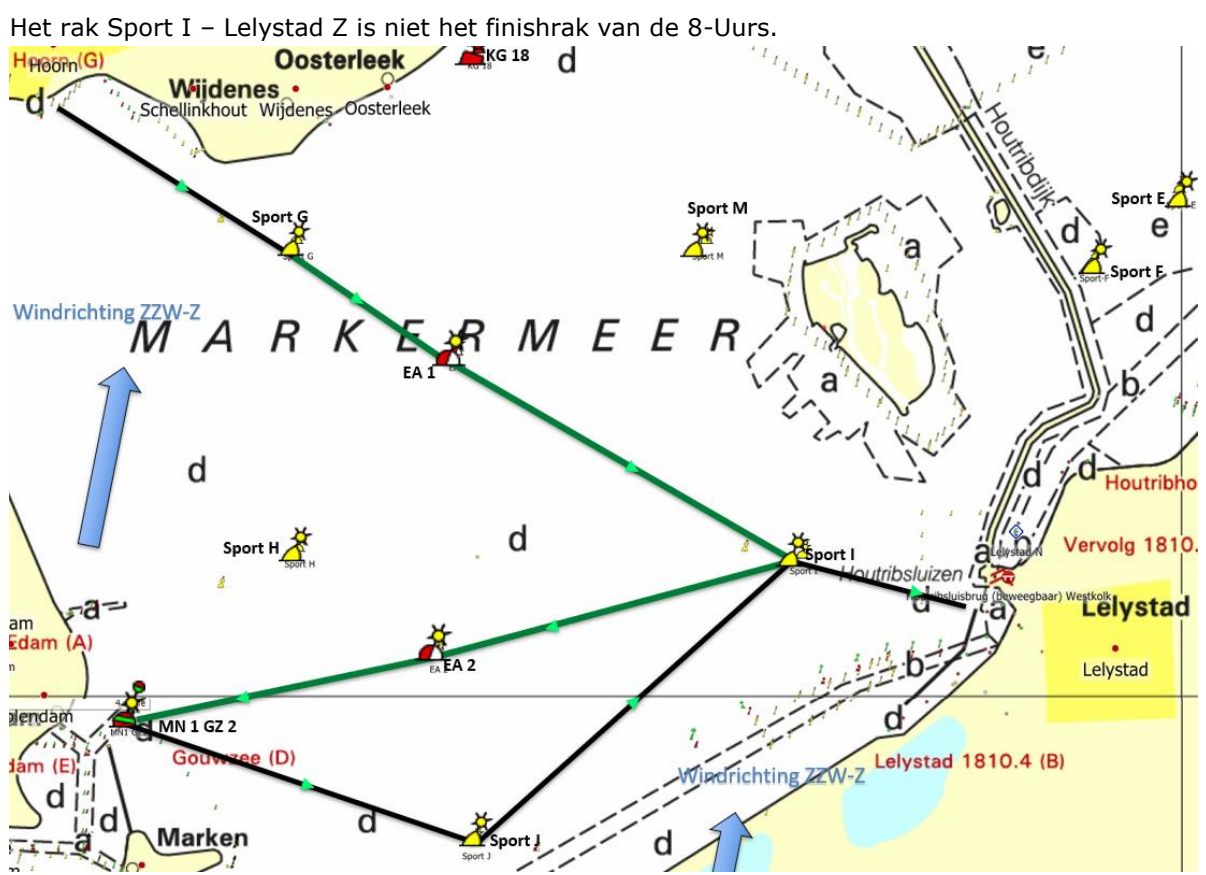

Nu zal via de route Lelystad N  $\rightarrow$  Sport E  $\rightarrow$  EZ D en KG nog naar Enkhuizen N gezeild moeten worden.

#### 5.4 **Opslaan Route**

Met de button

Opslaan route

kan een bestaand route worden overschreven of een nieuw

route worden aangemaakt.

Ook de GPX van de route wordt aangemaakt en opgeslagen.

Na het opslaan van de route wordt hier melding van gemaakt.

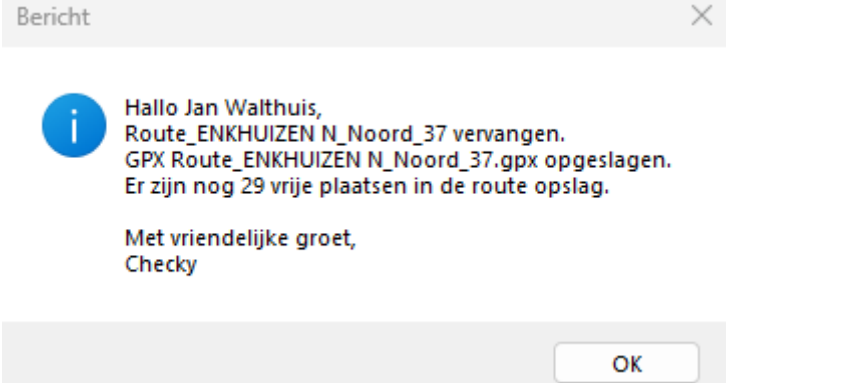

Het opgeslagen route wordt toegevoegd aan de keuzelijst Route.

#### 5.5 **Keuzelijst Route**

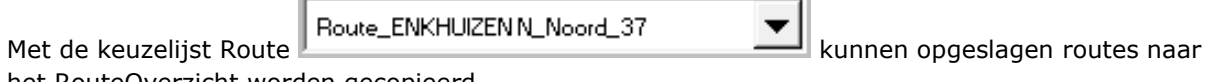

het RouteOverzicht worden gecopieerd.

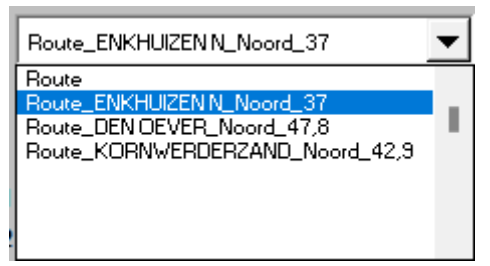

De keuzelijst toont alle opgeslagen routes.

Per startplaats kan per windrichting slechts 1 route worden opgeslagen.

#### 5.6 Routes

M.b.v. de navigatie button

Routes >>

worden de opgeslagen routes getoond.

Het volgende scherm wordt zichtbaar:

|                                 |       |                 |              |            | << Naar Kaart |                              |       |             |              |            |
|---------------------------------|-------|-----------------|--------------|------------|---------------|------------------------------|-------|-------------|--------------|------------|
| Route                           | Wind  | Startplaats     | Afstand [nm] | Vaarwater  |               | Route                        | Wind  | Startplaats | Afstand [nm] | Vaarwate   |
| Route ENKHUIZEN N Noord 37      | Noord | ENKHUIZEN N     | 37           | Lisselmeer |               | Route ENKHUIZEN Z Noord 44.3 | Noord | ENKHUIZEN Z | 44.3         | Markermeer |
| Route DEN OEVER Noord 47.8      | Noord | DEN OEVER       | 47.8         | Lisselmeer | - i           | Route HOORN Noord 35.3       | Noord | HOORN       | 35.3         | Markermeer |
| Route KORNWERDERZAND Noord 42.9 | Noord | KORNWERDERZAND  | 42.9         | Lisselmeer | l i           |                              |       |             |              |            |
| none_nonmentoentomo_noone_42,5  | Noord | Konnendendenden | 44,0         | 1555cmccr  |               |                              |       |             |              |            |
|                                 |       |                 |              |            |               |                              |       |             |              |            |
|                                 | -     |                 |              |            |               |                              |       |             |              |            |
|                                 |       |                 |              |            |               |                              |       |             |              |            |
|                                 |       |                 |              |            | - IX          |                              |       |             |              |            |
|                                 |       |                 |              |            |               |                              |       |             |              |            |
|                                 |       |                 |              |            |               |                              |       |             |              |            |
|                                 |       |                 |              |            |               |                              |       |             |              |            |
|                                 |       |                 |              |            | •             |                              |       |             |              |            |
|                                 |       |                 |              |            | •             |                              |       |             |              |            |
|                                 |       |                 |              |            | •             |                              |       |             |              |            |
|                                 |       |                 |              |            |               |                              |       |             |              |            |
|                                 |       |                 |              |            |               |                              |       |             |              |            |
|                                 |       |                 |              |            |               |                              |       |             |              |            |
|                                 |       |                 |              |            |               |                              |       |             |              |            |
|                                 |       |                 |              |            |               |                              |       |             |              |            |
|                                 |       |                 |              |            | - i i         |                              |       |             |              |            |
|                                 |       |                 |              |            | - I è         |                              |       |             |              |            |
|                                 |       |                 |              |            | - i č         |                              |       |             |              |            |
|                                 |       |                 |              |            |               |                              |       |             |              |            |
|                                 |       |                 |              |            |               |                              |       |             |              |            |
|                                 |       |                 |              |            |               |                              |       |             |              |            |
|                                 |       |                 |              |            |               |                              |       |             |              |            |
|                                 |       |                 |              |            |               |                              |       |             |              |            |
|                                 |       |                 |              |            | •             |                              |       |             |              |            |
|                                 |       |                 |              |            | •             |                              |       |             |              |            |
|                                 |       |                 |              |            | •             |                              |       |             |              |            |
|                                 |       |                 |              |            | •             |                              |       |             |              |            |
|                                 |       |                 |              |            | •             |                              |       |             |              |            |
|                                 |       |                 |              |            | •             |                              |       |             |              |            |
|                                 |       |                 |              |            |               |                              |       |             |              |            |

M.b.v. de checkbox links van de route kan een route verwijderd worden.

#### 5.6.1 Verwijderen van een Route uit de RouteOpslag

#### Selecteer tabblad Routes.

Na selectie van een keuzerondje wordt de geselecteerde route rood gekleurd.

| Route                           | Wind                                                                                                    | Startplaats                                                                                                    | Afstand [nm]                                                                                                    | Vaarwater                                                                                                    |
|---------------------------------|----------------------------------------------------------------------------------------------------|----------------------------------------------------------------------------------------------------|----------------------------------------------------------------------------------------------------|----------------------------------------------------------------------------------------------------|
| Route_ENKHUIZEN N_Noord_37      | Noord                                                                                                   | ENKHUIZEN N                                                                                                    | 37                                                                                                    | IJsselmeer                                                                                                    |
| Route_DEN OEVER_Noord_47,8      | Noord                                                                                                   | DEN OEVER                                                                                                    | 47,8                                                                                                    | IJsselmeer                                                                                                    |
| Route_KORNWERDERZAND_Noord_42,9 | Noord                                                                                                   | KORNWERDERZAND                                                                                                    | 42,9                                                                                                    | IJsselmeer                                                                                                    |
|                                 |                                                                                                    |                                                                                                    |                                                                                                    |                                                                                                    |
|                                 |                                                                                                    |                                                                                                    |                                                                                                    |                                                                                                    |
| LET OP: Rou                     | ite wordt verwijderd!                                                                                   |                                                                                                    | $\times$                                                                                                    |                                                                                                    |
|                                 |                                                                                                    |                                                                                                    |                                                                                                    |                                                                                                    |
|                                 |                                                                                                    | Noord 42.9 verwijderen                                                                                                    | 2                                                                                                    |                                                                                                    |
|                                 | OULE_KOKINWEKDEKZANI                                                                                    | 2_140010_42,9 verwijderen                                                                                                    | •                                                                                                    |                                                                                                    |
|                                 |                                                                                                    |                                                                                                    |                                                                                                    |                                                                                                    |
|                                 |                                                                                                    | la Nee                                                                                                    |                                                                                                    |                                                                                                    |
|                                 |                                                                                                    |                                                                                                    |                                                                                                    |                                                                                                    |
|                                 | Route Route_ENKHUIZEN N_Noord_37 Route_DEN OEVER_Noord_47,8 Route_KORNWERDERZAND_Noord_42,9 LET OP: Rou | Route       Wind         Route_ENKHUIZEN N_Noord_37       Noord         Route_DEN OEVER_Noord_47,8       Noord         Route_KORNWERDERZAND_Noord_42,9       Noord         LET OP: Route wordt verwijderd! | Route       Wind       Startplaats         Route_ENKHUIZEN N_Noord_37       Noord       ENKHUIZEN N         Route_DEN OEVER_Noord_47,8       Noord       DEN OEVER         Route_KORNWERDERZAND_Noord_42,9       Noord       KORNWERDERZAND         LET OP: Route wordt verwijderd! | Route       Wind       Startplaats       Afstand [nm]         Route_ENKHUIZEN N_Noord_37       Noord       ENKHUIZEN N       37         Route_DEN OEVER_Noord_47,8       Noord       DEN OEVER       47,8         Route_KORNWERDERZAND_Noord_42,9       Noord       KORNWERDERZAND       42,9         LET OP: Route wordt verwijderd!       X       X       X         Image: Startplaats       Image: Startplaats       Image: Startplaats       X         Image: Startplaats       Image: Startplaats       Image: Startplaats       X         Image: Startplaats       Image: Startplaats       Image: Startplaats       X         Image: Startplaats       Image: Startplaats       Image: Startplaats       X         Image: Startplaats       Image: Startplaats       Image: Startplaats       X         Image: Startplaats       Image: Startplaats       Image: Startplaats       X         Image: Startplaats       Image: Startplaats       Image: Startplaats       X         Image: Startplaats       Image: Startplaats       Image: Startplaats       X         Image: Startplaats       Image: Startplaats       Image: Startplaats       X         Image: Startplaats       Image: Startplaats       Image: Startplaats       X         Image: Start |

Na het selecteren van de Ja-button wordt de route verwijderd uit de opslag.

#### 5.6.2 Verwijderen van een Route uit het RouteOverzicht

Als een nieuw route samengesteld gaat worden, dan kan het RouteOverzicht m.b.v. de keuzelijst Route als volgt leeggemaakt worden:

of

Selecteer de eerste route met de naam Route of een lege route uit de keuzelijst:

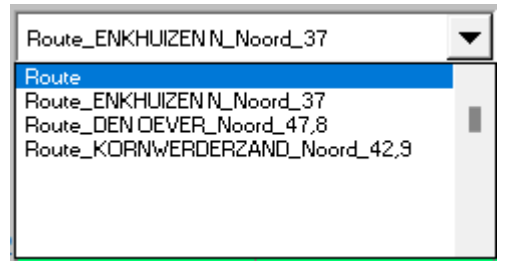

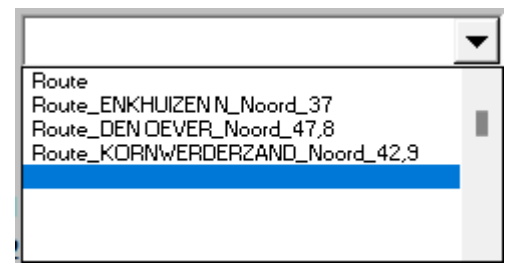

# 6 GPX

Bij het opslaan van een Route wordt automatisch de GPX van de route opgeslagen.

De GPX wordt opgeslagen in dezelfde map van waaruit het Excel-werkblad is opgestart. De volgende melding wordt getoond:

| Bericht   | $\times$                                                                                                    |
|-----------|----------------------------------------------------------------------------------------------------|
|           | lallo Jan Walthuis,<br>oute_ENKHUIZEN N_Noord_37 vervangen.<br>iPX Route_ENKHUIZEN N_Noord_37.gpx opgeslagen.<br>r zijn nog 29 vrije plaatsen in de route opslag.<br>fet vriendelijke groet,<br>hecky                                                                                                    |
|           | ΟΚ                                                                                                    |
| M.b.v. de | button GPX >> wordt het volgende scherm getoond:                                                                                                    |
| Gegeneree | erd << Naar Kaart                                                                                                    |
|           | <rept lat="52.705" lon="5.30595"> <gpx <="" creator="WinGPS 5 Voyager 2022 v5.22.0.0" td="" version="1.1" xmlns="http://www.topografix.com/GPX/1/1"> <rtex mlns="http://www.topografix.com/GPX/1/1"> <name>Traject_ENKHUIZEN N_Noord_48,5.gpx</name> <rtept lat="52.705" lon="5.30595"><name>KG 13</name></rtept> <rtept lat="52.705" lon="5.30595"><name>KG 13</name></rtept> <rtept lat="52.71890278" lon="5.33343611"><name>KG</name></rtept> <rtept lat="52.67918056" lon="5.49848611"><name>KG</name></rtept> <rtept lat="52.70963056" lon="5.43662778"><name>EZ-D</name></rtept> <rtept lat="52.758333333" lon="5.3"><name>SPORT D</name></rtept> <rtept lat="52.758333333" lon="5.3"><name>SPORT D</name></rtept> <rtept lat="52.76131667" lon="5.51883611"><name>EL A</name></rtept> <rtept lat="52.82106111" lon="5.35464722"><name>SB 8</name></rtept> <rtept lat="52.82106111" lon="5.35464722"><name>SB 8</name></rtept> <rtept lat="52.82106111" lon="5.35464722"><name>SB 8</name></rtept> <rtept lat="52.82106111" lon="5.35464722"><name>SB 8</name></rtept> <rtept lat="52.82106111" lon="5.3343611"><name>KR-A</name></rtept> <rtept lat="52.82106111" lon="5.3343611"><name>KR-A</name></rtept> <rtept lat="52.82106111" lon="5.3343611"><name>KR-A</name></rtept> <rtept lat="52.71890278" lon="5.30595"><name>KR A</name></rtept> <rtept lat="52.82106111" lon="5.3343611"><name>KR-A</name></rtept></rtex></gpx></rept> |
|           |                                                                                                    |

Nu kan m.b.v. o.a. de applicatie WINGPS of met een andere routeplanner de GPX worden geimporteerd.

Onder de map Documenten heb ik de sub-map 01-Watersport aangemaakt. In de sub-map 8-UursIJsselmeer staat het Excel-werkblad, de handleiding en de GPX.

Ga m.b.v. de Verkenner naar de map van waaruit het Excel-werkblad is opgestart:

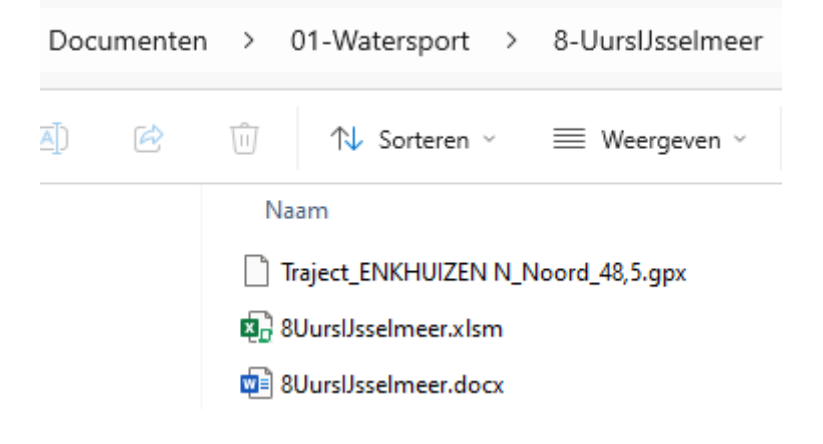

#### 7 Zichtbaarheid van de rakken en afdrukken

#### 7.1 Zichtbaarheid van de rakken

M.b.v. de checkbox **Alle rakken zichtbaar** kan de zichtbaarheid van de rakken ingesteld worden.

Alle rakken zichtbaar

 $\rightarrow$  Alle rakken worden getoond

✓ Alleen de te zeilen rakken zichtbaar  $\rightarrow$  Alleen het te varen route wordt getoond.

#### 7.2 Afdrukken

| Afdrukken | • |
|-----------|---|
|           | _ |

kan het rakkenformulier, het rakoverzicht, alle

M.b.v. de keuzelijst rakken van het IJsselmeer of alle rakken van het Markermeer worden afgedrukt.

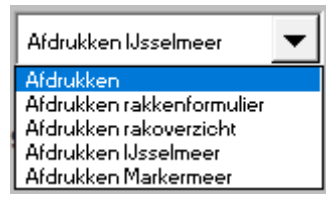

| <b>Rakkenformulie</b> | r 8 | uurs Compromisclub | <u>.</u> |          |         |
|-----------------------|-----|--------------------|----------|----------|---------|
| Deelnomor             |     |                    |          | 1        |         |
| Deelnemer             |     |                    |          | -        |         |
| Bootnaam              |     |                    |          | -        |         |
| Boottype              |     |                    |          | ]        |         |
|                       |     |                    | D 11     |          |         |
|                       |     |                    | Ronding  |          |         |
|                       |     |                    | BB/SB    | Tijdstip | Afstand |
| Vertrekhaven          |     | ENKHUIZEN N        | 1        |          |         |
| Boeinamen             | 1   | KG                 |          |          | 1,3     |
|                       | 2   | EL A               |          |          | 4,5     |
| l L                   | 3   | EL B               |          |          | 2,8     |
|                       | 4   | SB 8               |          |          | 7       |
| I [                   | 5   | KR A               |          |          | 4,7     |
|                       | 6   | SPORT D            |          |          | 4.9     |
|                       | 7   | KG                 |          |          | 2.7     |
| l F                   | ,   |                    |          |          | 2,1     |
| -                     | 0   |                    |          |          |         |
|                       | 9   |                    |          |          |         |
| l F                   | 10  |                    |          |          |         |
|                       | 11  |                    |          |          |         |
|                       | 12  |                    |          |          |         |
|                       | 13  |                    |          |          |         |
|                       | 14  |                    |          |          |         |
|                       | 15  | ENKHUIZEN N        |          |          | 1.3     |
|                       | 15  | EntroleEntri       |          |          |         |

Rakkenformulier

Rakoverzicht

# 8 Bijlagen

# 8.1 Startlijnen IJsselmeer

|   | Startlijnen       |                                                                 |
|---|-------------------|-----------------------------------------------------------------|
| 1 | Den Oever         | Tussen de lichten FR en FG van de zuidelijke haveningang.       |
|   |                   | Ligging ongeveer: 52° 55',498 N en 005° 03',062 E.              |
|   |                   | Macing Den Oever (oost)                                         |
|   |                   | 31                                                              |
|   |                   | 29                                                              |
|   |                   |                                                                 |
|   |                   |                                                                 |
|   |                   | Marina                                                          |
|   |                   | Den Oever                                                       |
| 2 | Enkhuizen N(oord) | Tussen boei KG13 en het licht FR op de dam van het Krabbersgat. |
|   |                   | Ligging ongeveer: 52° 42',300 N en 005° 18',357 E.              |
|   |                   | Compagnieshaven                                                 |
|   |                   | M7-33 24 KG 11                                                  |
|   |                   |                                                                 |
|   |                   |                                                                 |
|   |                   |                                                                 |
|   |                   | BB(1,2) BB HINF WE SUHF 12 28                                   |
| 3 | Hindeloonen       | Tussen hoei H6 en H1 in Westelijke richting starten             |
| 0 |                   | Ligging ongeveer: 52° 57.08' N en 005° 23.90' E.                |
|   |                   |                                                                 |
|   |                   | Stoenckherne                                                    |
|   |                   |                                                                 |
|   |                   |                                                                 |
|   |                   | HI 150.45 H 8 4 01                                              |
|   |                   |                                                                 |
|   |                   |                                                                 |
|   |                   |                                                                 |
|   |                   | 9 09 Hyperhaven                                                 |
| 4 | Kornwerderzand    | Tussen rode licht op havendam en VF2-MA1                        |
|   |                   |                                                                 |
|   |                   | No 14 MA 2                                                      |
|   |                   | 2                                                               |
|   |                   |                                                                 |
|   |                   | VF 1.                                                           |
| 5 | Lelystad N(oord)  | rechte lijn ten noorden van de lichtopstand FLEVO MARINA MIDDEN |
|   |                   | Ligging ongeveer: 52° 32,261' N en 005° 26,205' E.              |
|   |                   |                                                                 |
|   |                   | Iso.4s                                                          |
|   |                   |                                                                 |
|   |                   |                                                                 |
|   |                   | 159 <b>9</b>                                                    |
|   |                   |                                                                 |
|   |                   |                                                                 |

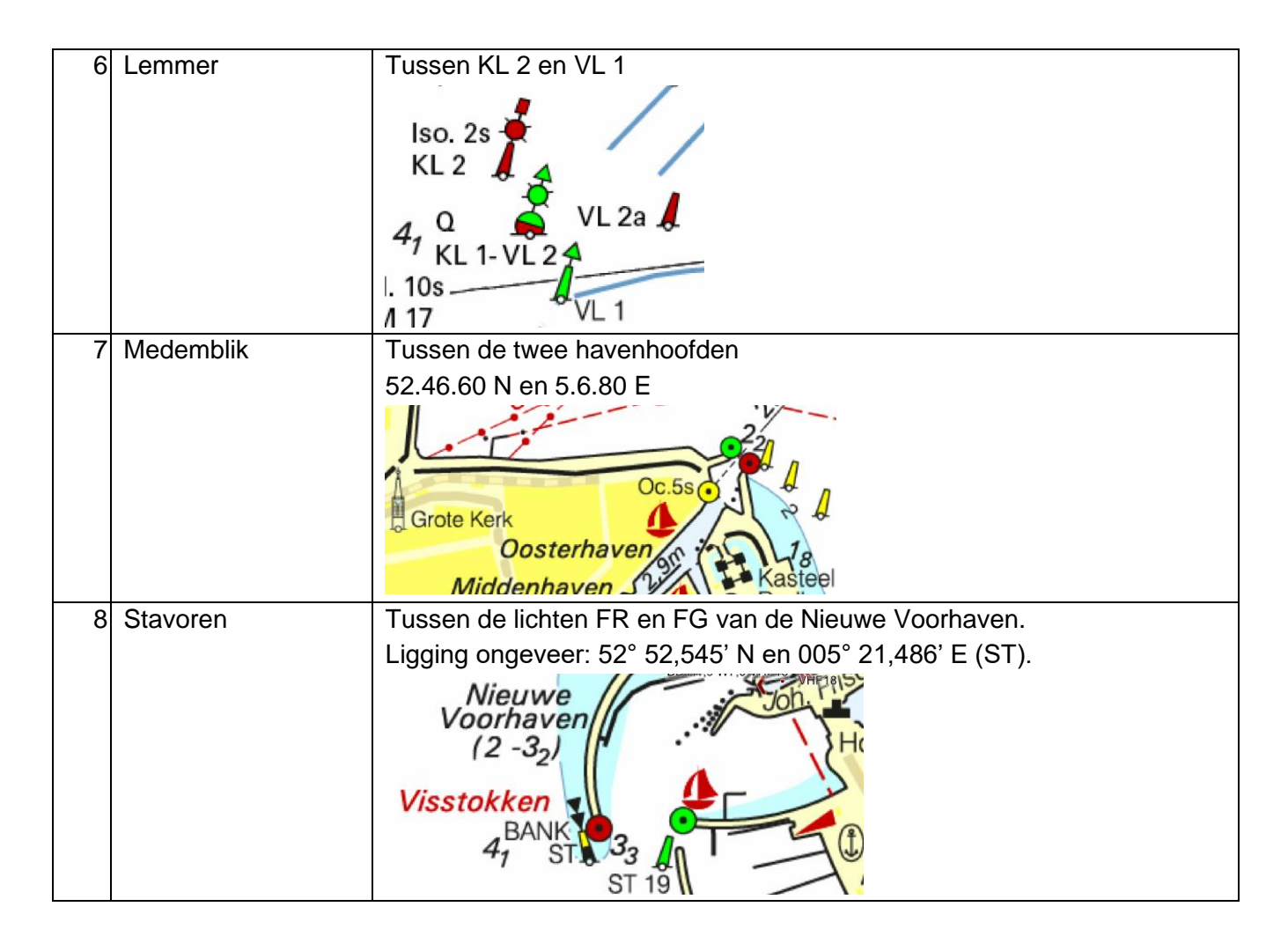

### 8.2 Startrakken IJsselmeer

|   | Startrakken |                                                            |
|---|-------------|------------------------------------------------------------|
| 1 | IJsselmeer  | DEN OEVER - WV 12                                          |
| 2 | IJsselmeer  | ENKHUIZEN N – KG<br>Mo(A)8s Koers: 50°<br>Afstand: 1,3 nm. |

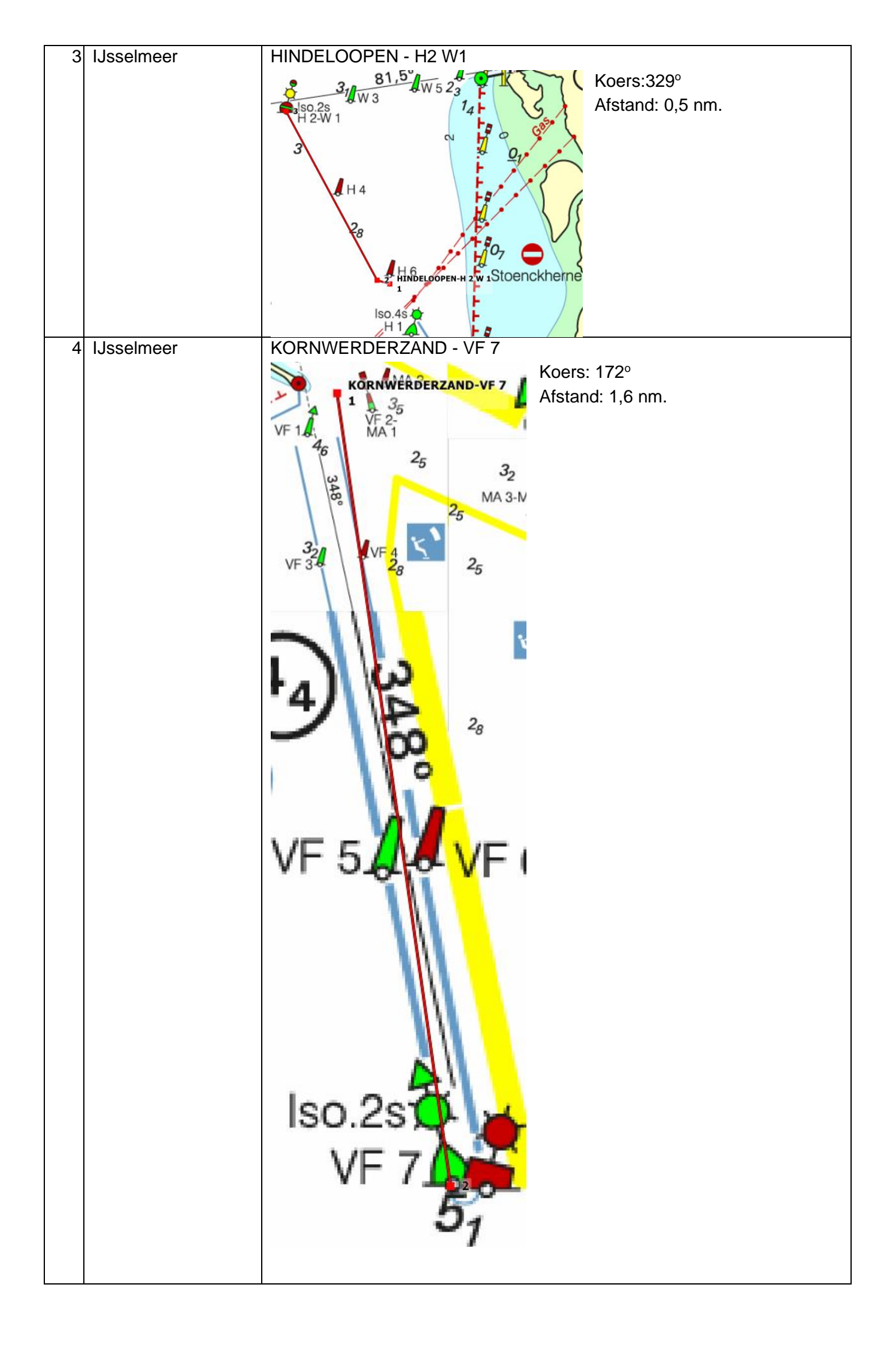

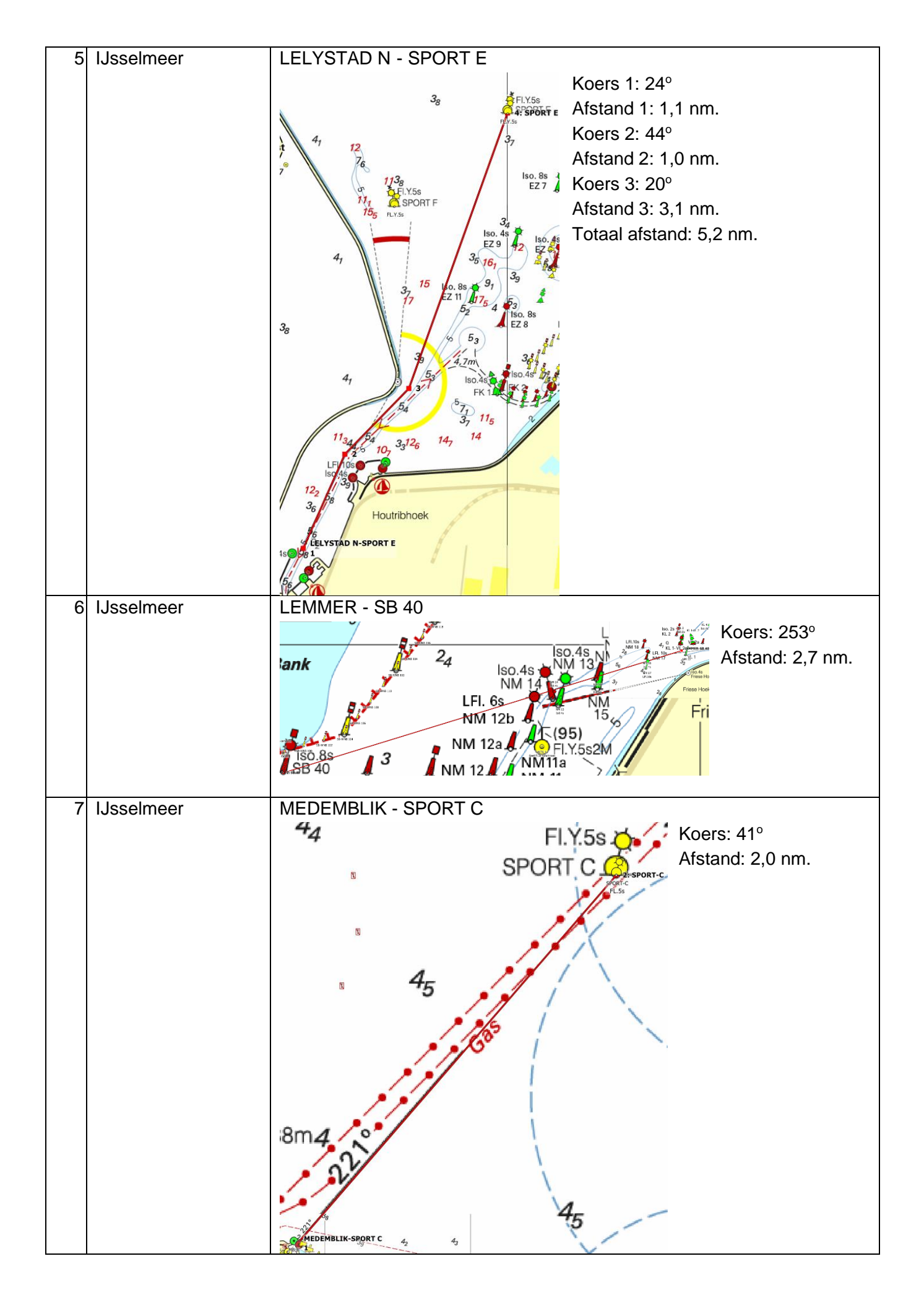

|   | Startlijnen        |                                                                                                    |
|---|--------------------|----------------------------------------------------------------------------------------------------|
| 1 | Block van Kuffelen | Tussen het groene en rode Havenlicht de Block                                                                                                    |
|   |                    | 3=                                                                                                    |
|   |                    |                                                                                                    |
|   |                    |                                                                                                    |
|   |                    |                                                                                                    |
|   |                    | in the second second se                                                                                                    |
|   |                    | IN THE PROPERTY OF THE PROPERTY OF THE PROPERT                                                                                                    |
|   |                    |                                                                                                    |
| 2 | Enkhuizen 7(uid)   | In de voorbaven van het Naviduct tussen de boeien KG 27 en KG 4                                                                                                    |
| 2 |                    | Ligging ongeveer: 52° 41 120' N en 005° 16 746' F                                                                                                    |
|   |                    |                                                                                                    |
|   |                    | 285 2 KG 25 KG 23 KG 21                                                                                                    |
|   |                    | $\frac{1}{4}$ $\frac{1}{6}$ $\frac{1}{6}$ $\frac{1}$ |
|   |                    | Iso.4s KG 27-                                                                                                    |
|   |                    |                                                                                                    |
|   |                    |                                                                                                    |
| 3 | Hoek van 't I.I    | Tussen boei P.5 en P.6-LIM 21                                                                                                    |
| Ŭ |                    | FI 5s                                                                                                    |
|   |                    | WB-Z-N 107                                                                                                    |
|   |                    |                                                                                                    |
|   |                    | FI. 10s                                                                                                    |
|   |                    | WB-Z-M P 5                                                                                                    |
|   |                    | mpus                                                                                                    |
|   |                    | 24 WB-Z-L                                                                                                    |
|   |                    | 28                                                                                                    |
| 1 | Hoorn              | Tussen de lichten FR en FG                                                                                                    |
| 4 |                    | Ligging ongeveer: 52° 37 981' N en 005° 03 893' E (H1)                                                                                                    |
|   |                    |                                                                                                    |
|   |                    |                                                                                                    |
|   |                    | Buitenhn                                                                                                    |
|   |                    | Oceteri (10-21)                                                                                                    |
|   |                    | eiland:                                                                                                    |
|   |                    |                                                                                                    |
|   |                    |                                                                                                    |
|   |                    |                                                                                                    |
|   |                    | Iso 4s C P H 7                                                                                                    |
|   |                    | Waailieht ( <u>occas)</u> (o) Atlan                                                                                                    |
| 5 | Lelystad Z(uid)    | Tussen de strekdammen, waarbij op kaart 1810 vermeld staat:                                                                                                    |
|   |                    | "Geen doorvaart m.u.v. kleine schepen".                                                                                                    |
|   |                    | Ligging ongeveer: 52° 31,167' N en 005° 25,537' E (FR).                                                                                                    |
|   |                    |                                                                                                    |
|   |                    | Good doorwaart                                                                                                    |
|   |                    |                                                                                                    |
|   |                    | m.u.v. kielne schepen                                                                                                    |
|   |                    |                                                                                                    |

| ĺ | 6 | Volendam | Bij boei GZ 5 en de GZ 6 in Westelijke richting starten |
|---|---|----------|---------------------------------------------------------|
|   |   |          | Ligging ongeveer: 52° 29,48' N en 005° 05,44' E.        |
|   |   |          | GZ 5.0 GZ 6                                             |

### 8.4 Startrakken Markermeer

|   | Startrakken |                                                                                                    |
|---|-------------|----------------------------------------------------------------------------------------------------|
| 1 | Markermeer  | BLOCKVANKUFFELEN - SPORT J (1)                                                                                                    |
|   |             | Spectrum<br>Spectrum<br>Spectr                                                                                                    |
| 2 | Markermeer  | ENKHUIZEN Z - KG 10<br>KG 25<br>KG 25<br>KG |
| 3 | Markermeer  | HOORN - SPORT G<br>Hugh Hill Hill Hill Hill Hill Hill Hill Hil                                                                                                    |

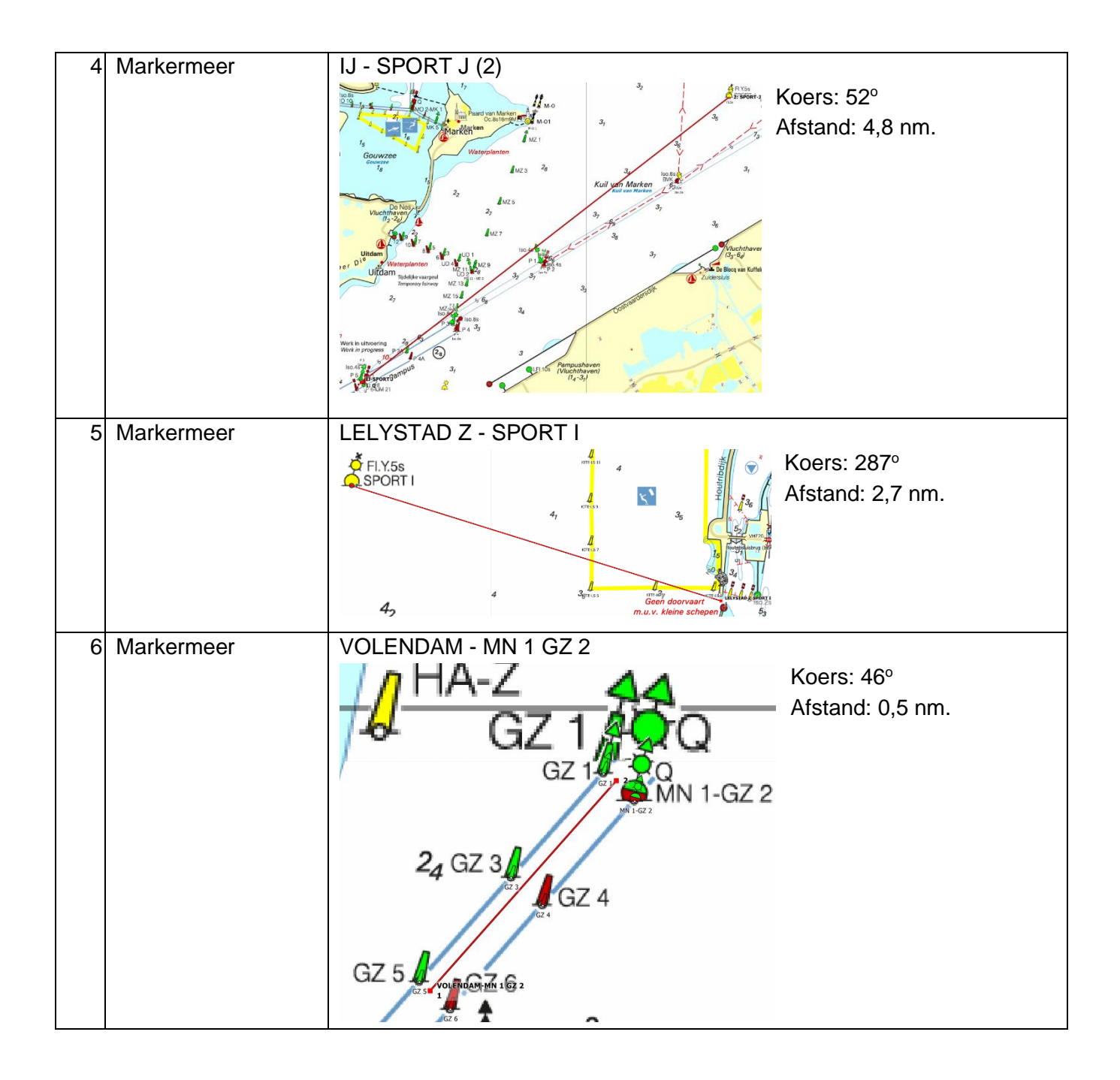